## 勞動部勞動力發展署中彰投分署

## 自辦職前訓練網路報名作業指引

- 一、 報名網站:「台灣就業通」網站 (<u>http://www.taiwanjobs.gov.tw</u>)。
- 二、 課程資訊查詢步驟及網路報名流程指引:
  - (一) 路徑:「台灣就業通」網站,首頁「找課程」綠色區塊內,點選或輸入關鍵字,進行查詢。
  - (二) 搜尋自辦職前訓練相關課程,「課程性質」請點選「職前」。
  - (三) 訓練課程上課地點若為本分署(台中市西屯區工業區一路100號),「上課地點」請 點選「台中市」;上課地點若為本分署勞動學苑(彰化縣鹿港鎮…),「上課地點」 請點選「彰化縣」。
  - (四) 您想要找尋之課程類別或班別,請在「課程關鍵字」欄位內輸入關鍵字進行查詢。
  - (五) 「訓練單位」欄位輸入「中彰投」3字樣。
  - (六) 「包含已截止報名課程」點選「否」。
  - (七) 完成上述步驟後點選按下「查詢」金黃色箭頭,即可查詢本分署目前在網路上開放 報名之所有自辦職前訓練班別之表列課程資訊。
  - (八) 您看到表列之課程資訊後,您可以在您所想要參訓之「訓練班別」名稱上,輕按電 腦滑鼠左鍵一下,即可進入查閱或瀏覽該訓練班別之「課程明細」。
  - (九)評估結果若該訓練班別,確實是您想要或列入考慮參訓的班別,可在該訓練班別之 「課程明細」頁面,將該頁面以滑鼠將該「頁面」下拉至最下方,輕按電腦滑鼠左 鍵一下點選「我要報名」、「加入課程追蹤清單」或「友善列印」等功能鍵。
  - (十) 當您點選「我要報名」時,如果您已是本網站之會員時,請在出現的「一般登入」 的頁面,輸入您的「密碼」及「驗證碼」,並按下「登入」後,即出現您已登入會 員中心的個人資料頁面,。
  - (十一) 在您已登入會員中心的個人資料頁面中,找尋並點選進入「職訓課程追蹤清單」。
  - (十二) 在您的「職訓課程追蹤清單」中,找到您要參訓的「參訓班別」,在其欄位勾選 「報名」,再按下「送出報名資料」藍色方塊,即可完成報名手續。
  - (十三) 當您點選「我要報名」時,如果您目前尚非為本網站之會員時,可在「一般登入」 頁面點選「加入會員」,或回到網站首頁在「一般民眾」點選「加入會員」紅色方 塊,進行會員的加入後,再依上述(十)、(十一)及(十二)的步驟進行報名,始 得完成報名。
- 三、 加入會員步驟指引:
  - (一)「台灣就業通」網站首頁,在「一般民眾」點選「加入會員」紅色方塊,進行會員的加入。
  - (二)進入「一般會員同意書」頁面,瀏覽閱讀相關條款後,在「我已詳讀此份服務約定之 相關條款,並同意遵守」處做勾選,並按下「送出」方塊。
  - (三)進入「填寫會員資料」頁面後,在相關基本資料欄位處,填寫或勾選您的基本資料, 特別是,在前面有紅色「\*」註記之欄位為必填之欄位,請務必填寫。
  - (四)填妥或勾選完成,請再次確認資料是否有誤,並記下您的「帳號」及「密碼」後,最後再按下「送出」方塊,即完成本網站會員加入之手續。